**D**bitwarden Help Center Article

### PASSWORD MANAGER > DEVELOPER TOOLS

# SSH-agent

View in the help center: https://bitwarden.com/help/ssh-agent/

### SSH-agent

Bitwarden Password Manager-skrivbordsapp kan fungera som en SSH-agent för att säkert kryptera och lagra dina SSH-nycklar (Secure Shell) för användning med:

- Autentisering till servrar
- Att signera Git begår
- Interagera med SSH-baserade tjänster

Bitwarden SSH Agent kommer att organisera och skydda dina nycklar på en säker plats. SSH-nycklar kan nås med skrivbordsappen, webbappen, webbläsartillägget och mobilappen. SSH-nycklar kan genereras med hjälp av skrivbordsappen, webbappen och webbläsartillägget.

#### (i) Note

SSH-agenten kräver version 2025.1.2 eller senare.

#### Lagra en SSH-nyckel

Nya SSH-nycklar kan skapas och sparas i Bitwarden-skrivbordsappen. Bitwarden SSH-nycklar lagrar:

| Fält                | Beskrivning                                                                                                    |
|---------------------|----------------------------------------------------------------------------------------------------|
| Nyckelnamn          | Namnet på din SSH-nyckel.                                                                                                    |
| Privat nyckel       | Den privata nyckeln är känslig data som kommer att användas av servern för att underlätta säker anslutning.<br>Privat nyckeldata bör behandlas med försiktighet och förvaras säkert. Användare kan använda Bitwarden för<br>att generera en säker, unik privat nyckel. |
| Offentlig<br>nyckel | Del av nyckeln som delas med servern som du kommer att ansluta till.                                                                                                    |
| Fingeravtryck       | En kort unik sträng genererad från den publika nyckeln för identifiering. Till exempel kan SSH-signerade git-<br>commits verifieras med fingeravtrycket.                                                                                                    |

SSH-nycklar som lagras i Bitwarden Password Manager kommer att ha tillgång till Bitwarden-funktioner som mappar, favoriter, återuppmaning av huvudlösenord, anteckningar, kloningsobjekt, bilagor och anpassade fält.

#### Skapa ny SSH-nyckel

Skapa en ny SSH-nyckel med Bitwarden-skrivbordsappen, webbappen eller webbläsartillägget. När de har skapats kan SSH-nycklar lagrade i Bitwarden nås från skrivbordsappen, webbappen, webbläsartillägget och mobilapparna.

1. Välj knappen Ny och välj SSH-nyckel som objekttyp.

| > ALL VAULTS                                                                                                   |                             | ADD ITEM                                                                   |
|----------------------------------------------------------------------------------------------------|-----------------------------|----------------------------------------------------------------------------|
| Ⅲ All items                                                                                                    |                             | Type<br>SSH key ~                                                          |
| 금 Trash                                                                                                    |                             | Name                                                                       |
| <ul> <li>TYPES</li> <li>Login</li> <li>Card</li> <li>Identity</li> <li>Secure note</li> <li>SSH key</li> </ul> |                             | Private kayBEGIN OPENSSH PRIVATE KEY                                       |
| > FOLDERS +                                                                                                    | There are no items to list. | Public key ssh-ed25519 AAAAC3NzaC1IZD11NTE5AAAAIIYT8/+YRkPhV3f4Pr6FQcVY9IF |
|                                                                                                    | Add item                    | Fingerprint SHA256:2cBwEWkxLfkJwn88qr76Slp4BvDucnKrlq6lKTl/1Dc             |
|                                                                                                    |                             | Import key from clipboard                                                  |
|                                                                                                    |                             | Folder 🗸                                                                   |
|                                                                                                    |                             | Favorite                                                                   |
|                                                                                                    |                             | Master password re-prompt (2)                                              |
| My vault Send                                                                                                  | +                           | Cancel                                                                     |

#### Create new SSH key on desktop client

#### (i) Note

För närvarande kan Bitwarden endast generera SSH-nycklar av typen ED25519.

2. Fyll i återstående uppgifter som **namn** och välj ikonen 🛱 Spara när du är klar.

#### **Organisations SSH-nycklar**

Organisationsägda SSH-nycklar kan inte användas i SSH-agenten. Enskilda organisationsanvändare kan skapa och lagra SSH-nycklar i sina individuella valv för autentisering. Att dela SSH-uppgifter är inte en rekommenderad praxis.

#### Redigera befintliga nycklar

När en SSH-nyckel har sparats i ditt Bitwarden-valv kan du redigera nyckeln:

#### ⇒Skrivbord

För att redigera SSH-nycklar på Bitwarden-skrivbordsappen:

- 1. Öppna Bitwarden-skrivbordsappen och navigera till SSH-nycklar.
- 2. Leta upp SSH-nyckeln du vill redigera och välj 🖉 sedan **Redigera**.

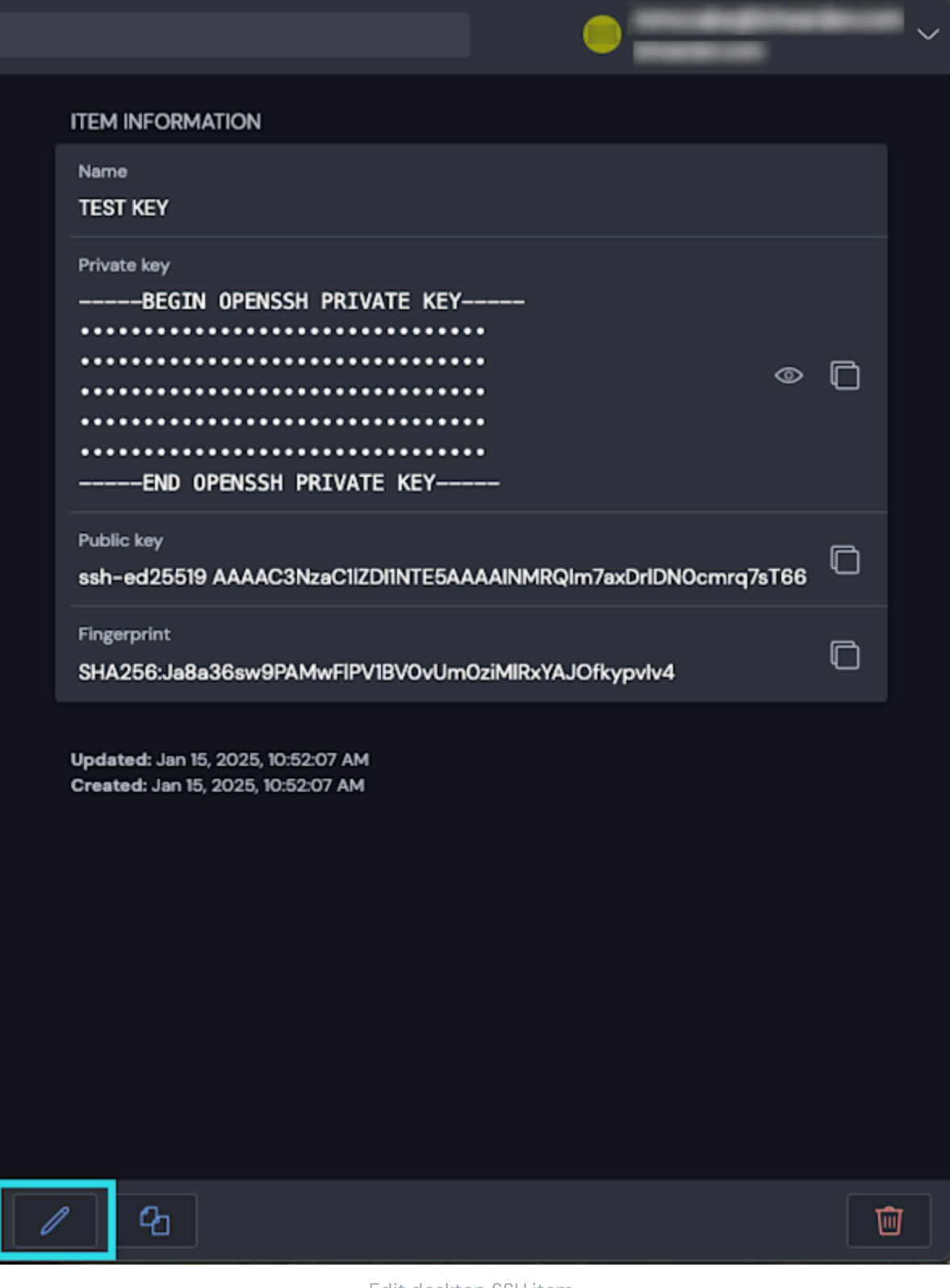

Edit desktop SSH item

3. När du har gjort de önskade ändringarna väljer 🖱 du Spara.

#### ⇒Webbapp

För att redigera SSH-nycklar på Bitwarden-webbappen:

e.

1. Öppna webbappen Bitwarden och navigera till SSH-nycklar.

2. Leta upp och välj den SSH-nyckel du vill redigera. En dialog kommer att visas på skärmen och välj sedan Redigera.

| View SSH key                                                          |   |
|-----------------------------------------------------------------------|---|
| Item details                                                          |   |
| Item name                                                             |   |
| Test SSH Key                                                          |   |
| SSH key                                                               |   |
| Private key                                                           |   |
| ·····                                                                 | Ē |
| Public key                                                            |   |
| ssh-ed25519 AAAAC3NzaC1IZDI1NTE5AAAAIKsbODV44/Zk+aMq+MWv41eDBXL+nIEGP | Ē |
| Fingerprint                                                           |   |
| SHA256:44SKdvh6gTl97/5wAh8l4U6/bNc5Hfm4Br8vPUbKw7Q                    |   |
| Item history                                                          |   |
| Last edited: Jan 15, 2025, 12:16:51 PM                                |   |
| Created: Jan 15, 2025, 12:16:51 PM                                    |   |
| Edit                                                                  | , |
| Edit SSH item web app                                                 |   |
| ar du har gjort de önskade ändringarna väljer du <b>Spara</b> .       |   |
| bil                                                                   |   |
| r radigarar du SSU maklar på Pituardan mabilannan:                    |   |

1. Öppna Bitwarden-mobilappen och navigera till **SSH-nycklar**. 2. Leta upp SSH-nyckeln du vill redigera och välj sedan Redigera.

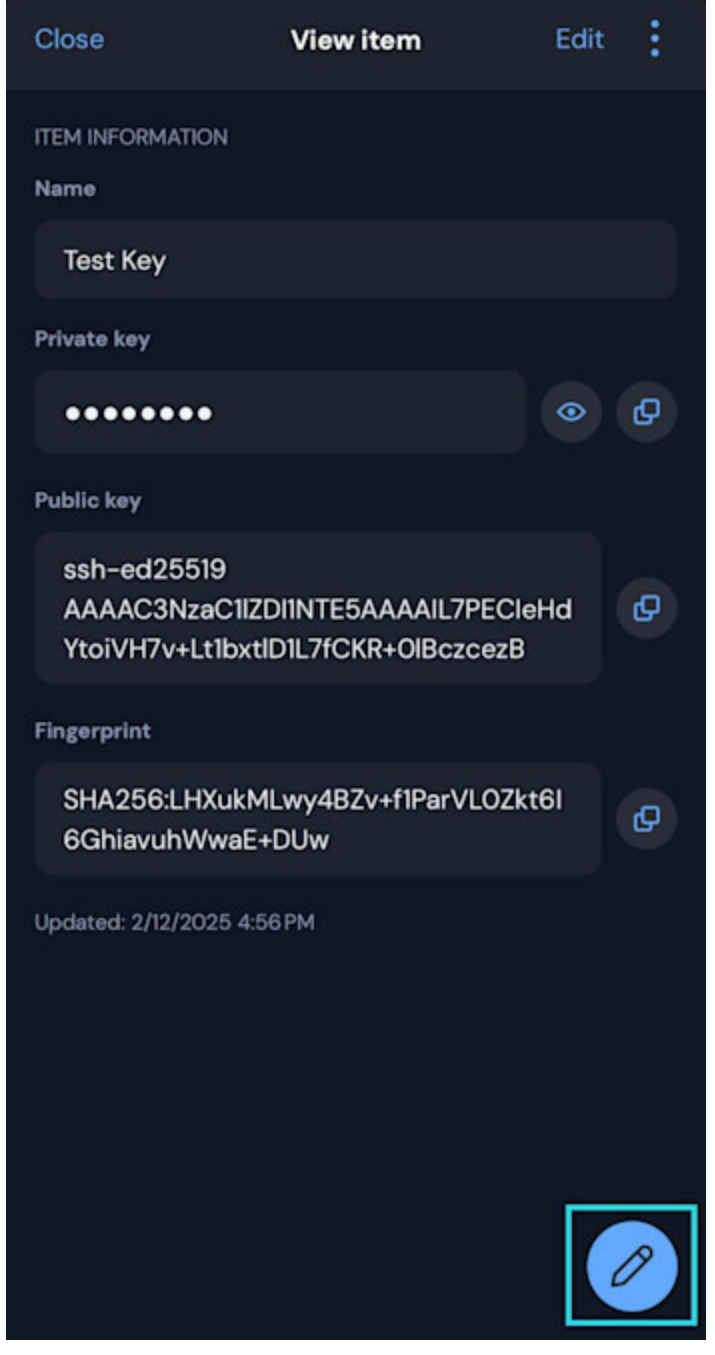

Select edit SSH key iOS

3. När du har gjort de önskade ändringarna väljer du Spara.

#### ⇒Webbläsartillägg

Så här redigerar du SSH-nycklar på webbläsartillägget Bitwarden:

- 1. Öppna webbläsartillägget Bitwarden och navigera till **SSH-nycklar**.
- 2. Leta upp och välj den SSH-nyckel du vill redigera. En dialog kommer att visas på skärmen och välj sedan Redigera.

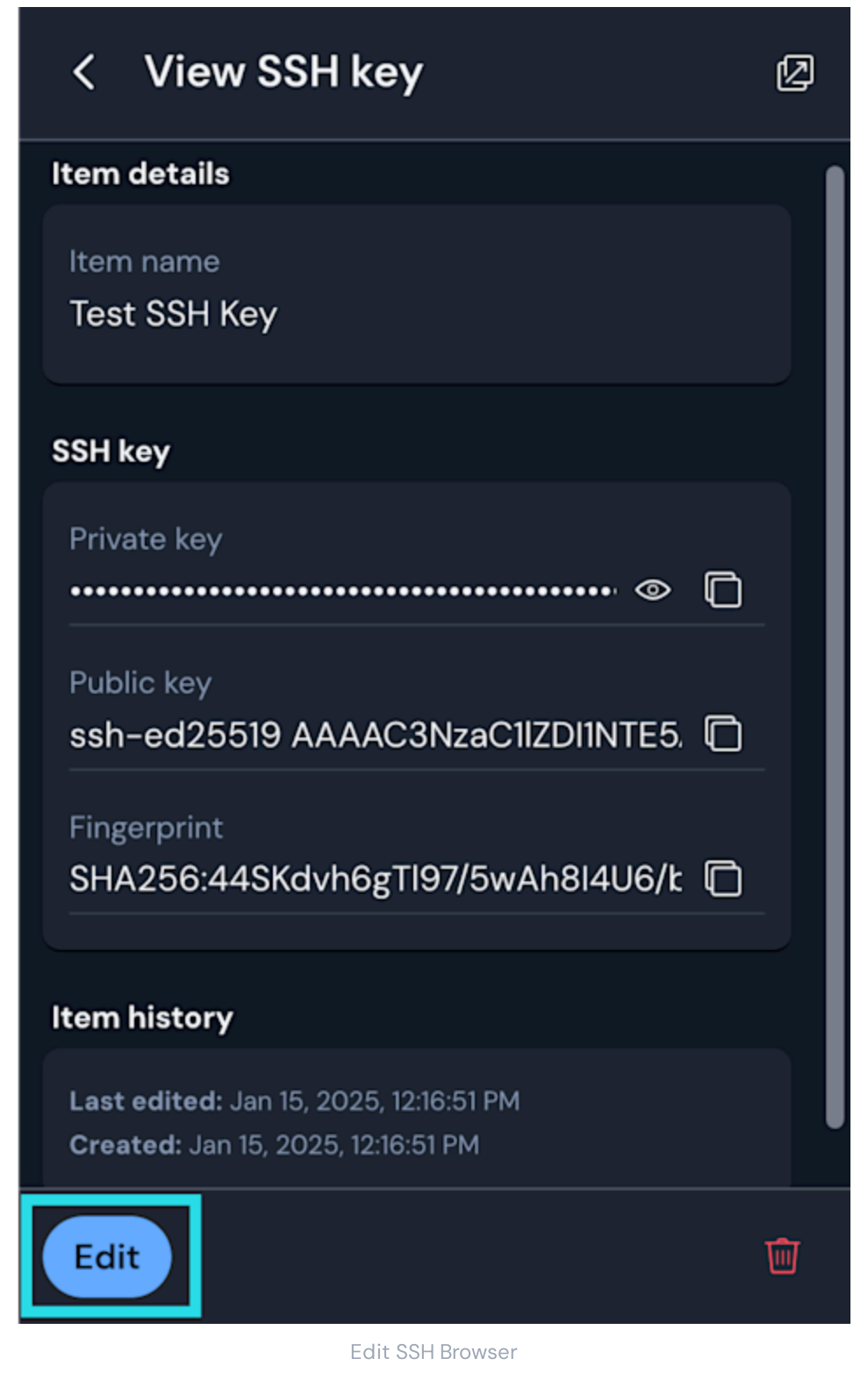

3. När du har gjort de önskade ändringarna väljer du Spara.

#### Importera nyckel till Bitwarden

Befintliga SSH-nycklar kan importeras till Bitwarden med hjälp av skrivbordsklienten.

1. Välj 🖉 SSH-tangenten från navigeringsmenyn.

2. Kopiera den befintliga SSH-nyckeln du vill importera till Bitwarden. Använd ikonen **Importera från urklipp**. Detta kommer automatiskt att klistra in SSH-nyckeln i Bitwarden.

| ADD ITEM                                                       |   |
|----------------------------------------------------------------|---|
| Туре                                                           |   |
| SSH key                                                        | ~ |
| Name                                                           |   |
| Imported Key                                                   |   |
| Private key                                                    |   |
| BEGIN OPENSSH PRIVATE KEY                                      |   |
| ·····                                                          | 5 |
|                                                                | - |
| END OPENSSH PRIVATE KEY                                        |   |
| Public key                                                     |   |
| ssh-ed25519 AAAAC3NzaC1IZDI1NTE5AAAAIBd7/nHIUh+AOTun4CS7ieywKG |   |
| Fingerprint                                                    | e |
| SHA256:1DKRzCeWPO85+Z34jxSjl+3xzU6wQnCJ3r6dl+YBrlQ             | U |

Import SSH key on desktop client

#### (i) Note

Importerade nycklar måste vara i formatet OpenSSH eller PKCS#8

Dessutom är importerade SSH-nycklar från Putty för närvarande inte kompatibla.

#### Konfigurera Bitwarden SSH-agent

För att kunna använda Bitwarden som din primära SSH-agent måste du konfigurera din SSH-klient för att kommunicera med Bitwarden för autentisering.

#### ⇒Windows

För att aktivera Bitwarden SSH Agent på Windows måste du inaktivera OpenSSH-tjänsten på din Windows-maskin. Så här inaktiverar du OpenSSH:

1. På din Windows-dator, navigera till **Tjänster → OpenSSH Authentication Agent**. Tjänster kan hittas med Windows sökfält.

| 🔍 Services                                                   |                           |                    | -            | - 🗆 🗙       |
|--------------------------------------------------------------|---------------------------|--------------------|--------------|-------------|
| File Action View Help                                        |                           |                    |              |             |
| 🦛 🤿 🔚 🔚 🙆 📾 🔚 🕨 🕨                                            | ■ 11 1>                   |                    |              |             |
| Services (Local) Services (Local                             | 0                         |                    |              |             |
| OpenSSH Authenti                                             | cation Agent Name         | Description Status | Startup Type | Log On As   |
| Description:<br>Agent to hold privat<br>public key authentic | e keys used for<br>ation. | tion A Agent to ho | Disabled     | Local Syste |
| Extended Standa                                              | rd /                      |                    |              |             |

Windows Services panel

2. När du har öppnat fönstret OpenSSH Authentication Agent Properties ställer du in **Starttyp** på **Disabled**.

| OpenSSH /              | Authent               | ication Agent Properties (Local Computer)                      | × |
|------------------------|-----------------------|----------------------------------------------------------------|---|
| General [              | Log On                | Recovery Dependencies                                          |   |
| Service n              | ame:                  | ssh-agent                                                      |   |
| Display na             | ame:                  | OpenSSH Authentication Agent                                   |   |
| Descriptio             | n:                    | Agent to hold private keys used for public key authentication. |   |
| Path to ex<br>C:\Windo | kecutable<br>ws\Syste | a:<br>em32\OpenSSH\ssh-agent.exe                               |   |
| Startup ty             | pe:                   | Disabled $\vee$                                                |   |
|                        |                       | Automatic (Delayed Start)<br>Automatic<br>Manual               |   |
| Service st             | tatus:                | Disabled<br>Stoppea                                            | 4 |
| Sta                    | art                   | Stop Pause Resume                                              |   |
| You can a<br>from here | specify tł            | ne start parameters that apply when you start the service      |   |
| Start para             | ameters:              |                                                                |   |
|                        |                       | OK Cancel Apply                                                |   |

**Disable OpenSSH Windows** 

3. När inställningarna har justerats, välj **Använd** och sedan **OK**.

#### ⇒macOS

#### macOS butik

Aktivera Bitwarden SSH Agent på macOS Store nedladdning:

1. Konfigurera variabeln SSH\_AUTH\_SOCK så att den pekar på Bitwarden SSH Agent-socket. Följande exempel visar hur du gör detta efter byte<user> med ditt användarnamn:

| Plain Text                         |                                                                                      |
|------------------------------------|--------------------------------------------------------------------------------------|
| export SSH_AUTH_SOCH<br>agent.sock | =/Users/ <user>/Library/Containers/com.bitwarden.desktop/Data/.bitwarden-ssh-</user> |

#### .dmg nedladdning

Aktivera Bitwarden SSH Agent på macOS .dmg nedladdning:

1. Konfigurera variabeln SSH\_AUTH\_SOCK så att den pekar på Bitwarden SSH Agent-socket. Följande exempel visar hur du gör detta efter byte<user> med ditt användarnamn:

#### Bash

export SSH\_AUTH\_SOCK=/Users/<user>/.bitwarden-ssh-agent.sock

#### 2. Alternativt kan du konfigurera SSH\_AUTH\_SOCKET:

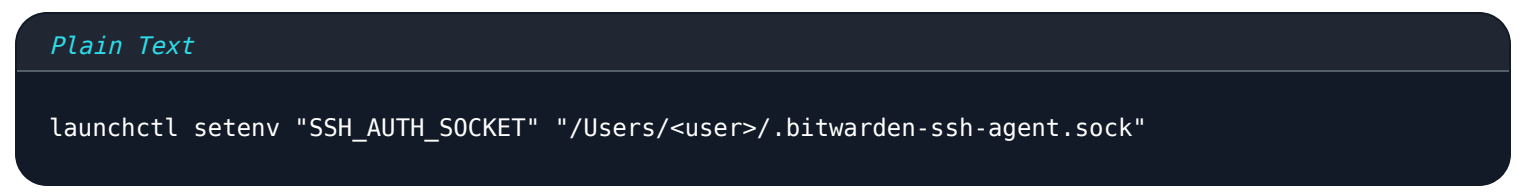

#### ⇒Linux

Aktivera Bitwarden SSH Agent på Linux:

1. Konfigurera variabeln SSH\_AUTH\_SOCK så att den pekar på Bitwarden SSH Agent-socket. Följande exempel visar hur du gör detta efter byte<user> med ditt användarnamn:

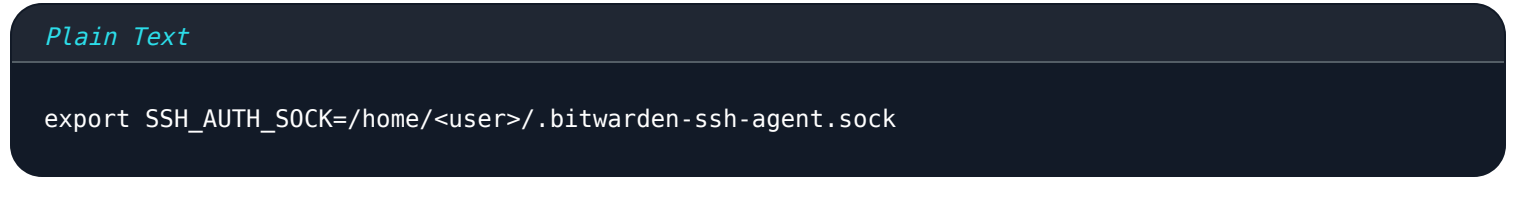

#### Skalkonfiguration

1. Få åtkomst till din .bashrc- eller .zshrc-fil:

| Plain Text     |  |  |  |
|----------------|--|--|--|
| nano "/ bachro |  |  |  |
|                |  |  |  |
| nano ~/.zshrc  |  |  |  |

2. Ställ in miljövariabeln i filen .bashrc eller .zshrc:

| Plain Text                                                          |  |
|---------------------------------------------------------------------|--|
| export SSH_AUTH_SOCK=/home/ <user>/.bitwarden-ssh-agent.sock</user> |  |

#### **Snap och Flatpak**

Aktivera Bitwarden SSH Agent på snap- eller Flatpak-installationer:

1. Konfigurera variabeln SSH\_AUTH\_SOCK så att den pekar på Bitwarden SSH Agent-socket. Följande exempel visar hur du gör detta efter byte<user> med ditt användarnamn:

#### Plain Text

#### # Snap

export SSH\_AUTH\_SOCK=/home/<user>/snap/bitwarden/current/.bitwarden-ssh-agent.sock

# Flatpak

export SSH\_AUTH\_SOCK=/home/<user>/.var/app/com.bitwarden.desktop/data/.bitwarden.ssh-agent.sock

#### **Aktivera SSH-agent**

För att aktivera SSH-agenten på din Bitwarden-skrivbordsapp, navigera till Inställningar och Aktivera SSH-agent.

### ✓ Enable SSH agent

Enable the SSH agent to sign SSH requests right from your Bitwarden vault.

### Ask for authorization when using SSH agent

✓ Always

Never

Remember until vault is locked

Anow Screen capture

Enable SSH storage on desktop client

#### **Testar SSH-nycklar**

När SSH-agenten har konfigurerats för Bitwarden kan vi testa installationen genom att begära en SSH-lista:

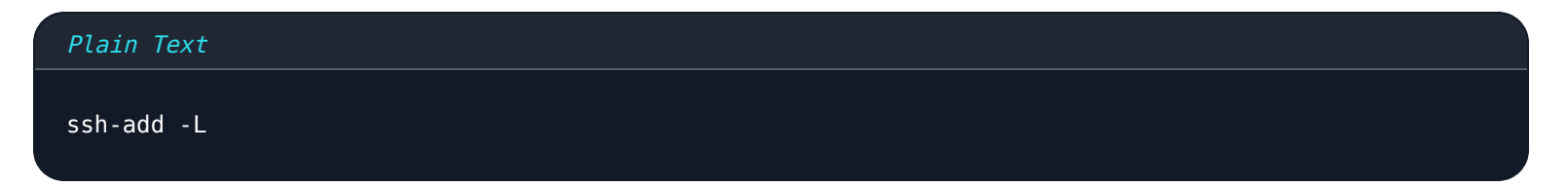

Detta kommer att returnera en lista över SSH-nycklar sparade i din Bitwarden-skrivbordsklient.

#### (i) Note

Vid åtkomst till en SSH-nyckel kommer Bitwardens beteende att skilja sig beroende på klientens låsta eller olåsta status.

- Låst valv: Om ditt Bitwarden-valv är låst kommer Bitwarden automatiskt att uppmana dig att låsa upp ditt valv för att få tillgång till SSH-nyckeln.
- Olåst valv: Om skrivbordsvalvet är upplåst kommer du att uppmanas att bekräfta användningen av SSH-nyckeln.

#### Använd SSH-nyckeln för att autentisera med Git

SSH kan användas för att autentisera med Git. Bitwarden SSH Agent kan lägga till säkerhet och användarvänlighet till dina Gitarbetsflöden. I det här exemplet kommer Bitwarden SSH Agent att autentisera till GitHub.

- 1. På ditt GitHub-konto, ställ in en SSH-nyckel genom att navigera till **Inställningar**, **SSH- och GPG-nycklar och välj** sedan **Ny SSHnyckel**.
- 2. På skärmen Lägg till ny SSH-nyckel, lägg till ett **namn**, välj en **nyckeltyp.** Välj **Autentiseringsnyckel**. Kopiera och klistra in den **offentliga nyckeln** från ditt Bitwarden-valv i **nyckelfältet** på GitHub.

|                                                                                  | Go to your personal profile |
|----------------------------------------------------------------------------------|-----------------------------|
| Add new SSH Key                                                                  |                             |
| Title                                                                            |                             |
| SSH test                                                                         |                             |
| Key type                                                                         |                             |
| Authentication Key 🗢                                                             |                             |
| Key                                                                              |                             |
| ssh-ed25519 AAAAC3NzaC1IZDI1NTE5AAAAIA6EfEw+J5g4oSmsdZQb3ngEW6w53Hu0TwClMqtjRuxA |                             |
| Add SSH key                                                                      | K                           |

Create new GitHub key

3. När du har fyllt i alla fält, välj Lägg till SSH-nyckel för att spara nyckeln. GitHub kommer att begära att du verifierar ditt GitHub-konto innan nyckeln sparas.

4. Testa GitHub SSH-nyckeln i din terminal, till exempel om du använder macOS:

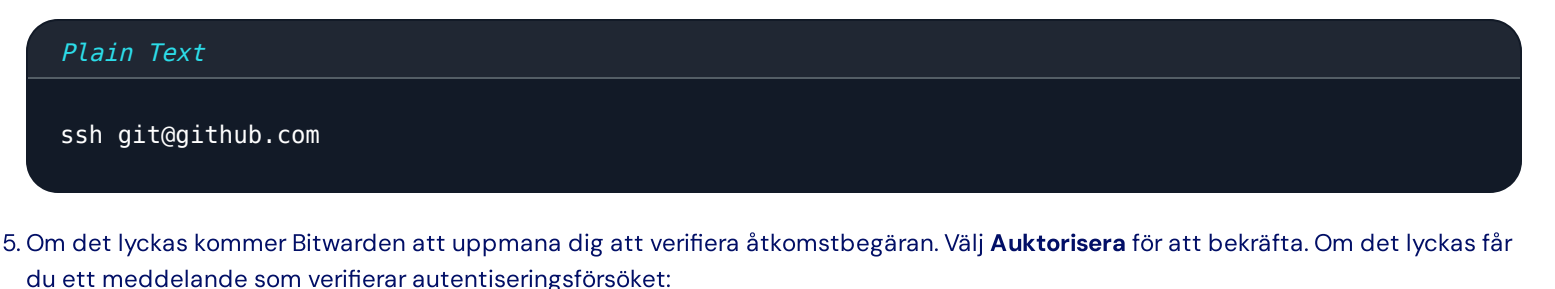

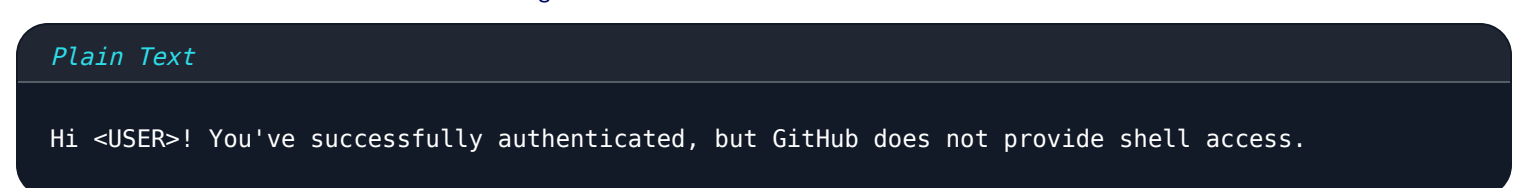

#### Autentisera med git repositories

Använd Bitwarden SSH-agenten för att signera SSH Git-åtaganden. Innan du använder Bitwarden SSH Agent för att signera Gitåtaganden kommer ditt system att kräva:

• Git version 2.34 eller senare. Kontrollera din Git-version med:

| Plain Text |  |  |  |
|------------|--|--|--|
| gitversion |  |  |  |

• OpenSSH version 8.8 eller senare. Kontrollera versionen med:

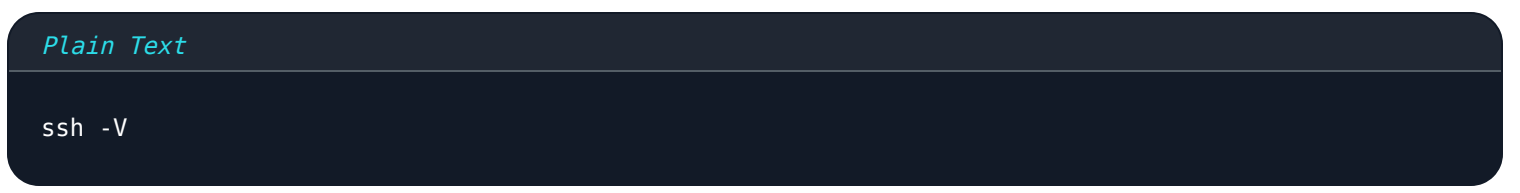

• Bitwarden-skrivbordsklient med SSH Agent aktiverad.

#### Konfigurera Git för SSH-signering

Konfigurera din Git-miljö så att den pekar på din SSH-nyckel för signering. För att slutföra detta kan du ställa in globala variabler eller upprätta instruktionerna i din .gitconfig-fil.

#### Ställ in globala variabler

För att konfigurera Git-inställningar med --global variabler:

1. Ställ in Git att använda SSH för signering:

#### Plain Text

git config --global gpg.format ssh

2. Ange SSH-nyckeln som ska användas som sjungande nyckel. För att använda Bitwarden SSH Agent, byt ut<<u>YOUR\_PUBLIC\_KEY</u>> med den publika nyckeln kopierad från SSH-nyckeln sparad i ditt Bitwarden-valv.

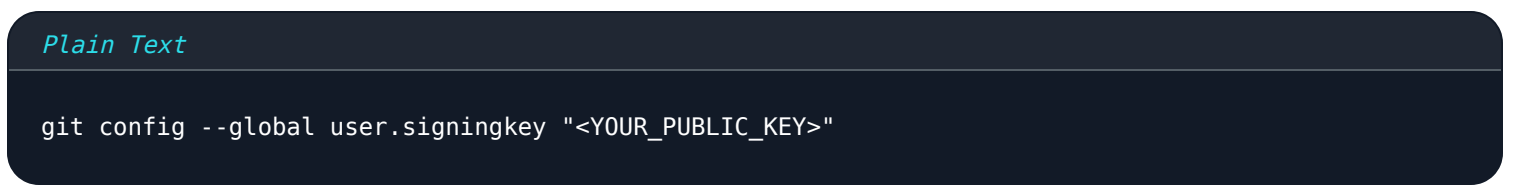

#### Ställ in .gitconfig-fil

Så här konfigurerar du Git med en .gitconfig-fil:

1. Gå till .gitconfig med din föredragna textredigerare:

| Plain Text        |  |  |
|-------------------|--|--|
| nano ~/.gitconfig |  |  |

2. Lägg till följande konfigurationer:

| [gpg]<br>format = ssh                                         |  |
|---------------------------------------------------------------|--|
| [user]                                                        |  |
| <pre>signingkey = "<your_public_key>"</your_public_key></pre> |  |
| name = <user_name></user_name>                                |  |
| email = <user_email></user_email>                             |  |
| [commit]                                                      |  |
| gpgsign = true                                                |  |

#### (i) Note

För Windows-användare:

1. Lägg till variabeln core.sshCommand till din Git-konfiguration för att använda Microsoft OpenSSH:

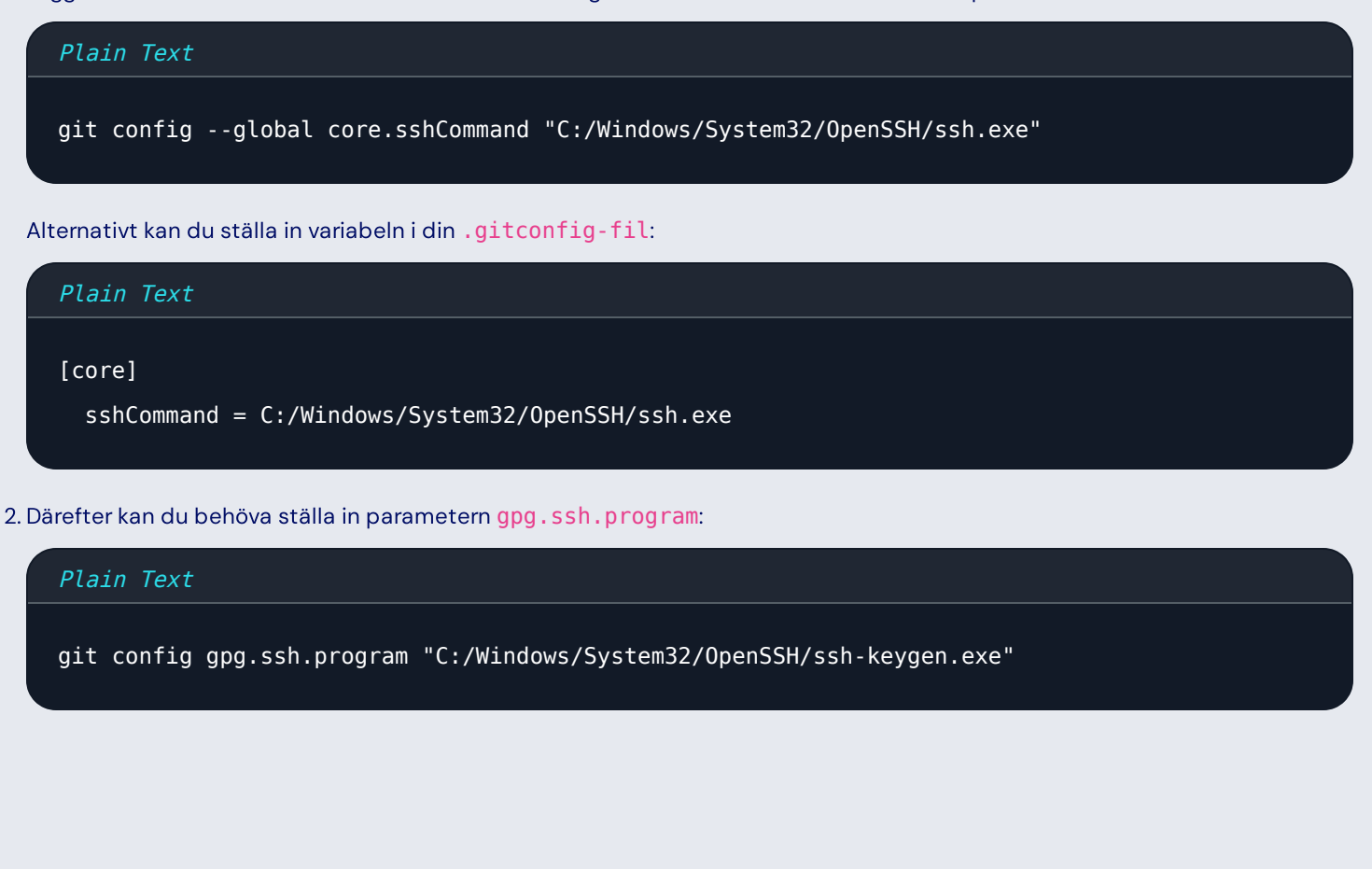

#### Sign Git begår

Att använda SSH för att autentisera med Git kan lägga till säkerhet och användarvänlighet till ditt arbetsflöde. På samma sätt kan SSHnycklar lagrade i Bitwarden användas för att signera och verifiera Git-bekräftelser med SSH-protokoll. I det här exemplet kommer Bitwarden SSH Agent att användas för att signera Git-commits till GitHub.

- 1. På ditt GitHub-konto, ställ in en SSH-signeringsnyckel genom att navigera till Inställningar, SSH- och GPG-nycklar och välj sedan Ny SSH-nyckel.
- 2. På skärmen Lägg till ny SSH-nyckel, lägg till ett **namn** och välj en **nyckeltyp**, välj **signeringsnyckel**. Kopiera och klistra in den **offentliga nyckeln** från ditt Bitwarden-valv i **nyckelfältet** på GitHub.
- 3. Använd SSH-nyckeln för att klona ditt arkiv med SSH-metoden:

| Go to file                        | t | Add file   | • | <> Cod | е 👻 |  |  |  |  |  |
|-----------------------------------|---|------------|---|--------|-----|--|--|--|--|--|
| Local                             |   | Codespaces |   |        |     |  |  |  |  |  |
| ▶ Clone                           |   |            |   |        | ?   |  |  |  |  |  |
| HTTPS SSH GitHub CLI              |   |            |   |        |     |  |  |  |  |  |
| git@github.com:                   |   |            |   |        | Q   |  |  |  |  |  |
| Use a password-protected SSH key. |   |            |   |        |     |  |  |  |  |  |
| Open with GitHub Desktop          |   |            |   |        |     |  |  |  |  |  |
| Download ZIP                      |   |            |   |        |     |  |  |  |  |  |
| SSH clone                         |   |            |   |        |     |  |  |  |  |  |

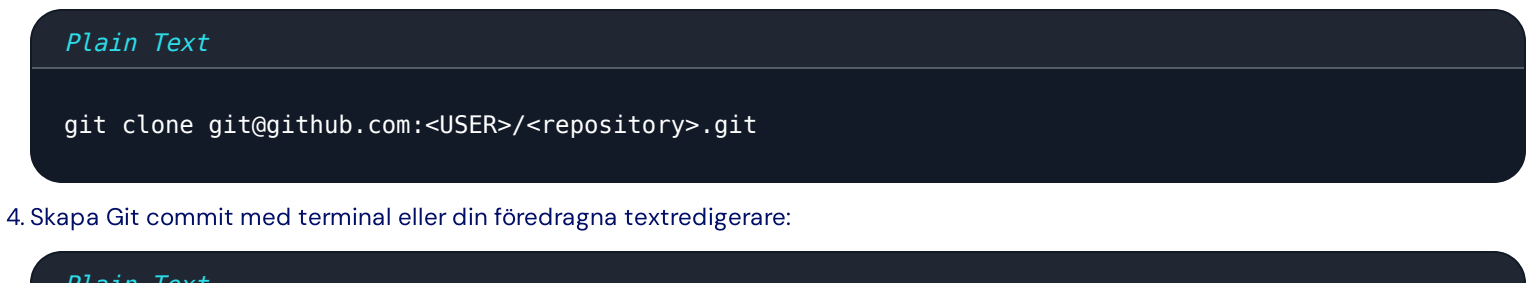

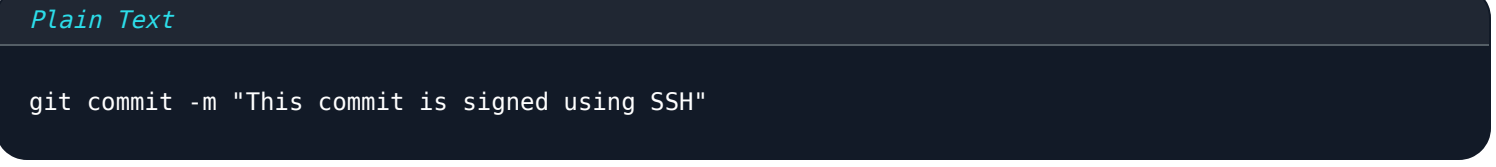

5. Bitwarden kommer att uppmana dig att godkänna nyckelanvändningen:

|               |   | Q. Search type                       |                 |         |                             | •                                |         | ~ |
|---------------|---|--------------------------------------|-----------------|---------|-----------------------------|----------------------------------|---------|---|
| > ALL VAULTS  |   |                                      |                 |         | ADD ITEM                    |                                  |         |   |
|               |   |                                      |                 |         | Туре                        |                                  |         |   |
| III All items |   |                                      |                 |         | SSH key                     |                                  | ~       |   |
| 다 Favorites   |   |                                      |                 |         | Nama                        |                                  |         |   |
| 🕆 Trash       |   |                                      |                 |         | GitHub Signing              |                                  |         |   |
| $\sim$ types  |   |                                      |                 |         | Private koy                 |                                  |         |   |
| Cogin         |   |                                      |                 |         | BEGIN OPENSSH PRIV          | ATE KEY                          |         |   |
| Card          |   |                                      |                 |         |                             |                                  |         |   |
| 🖾 Identity    |   |                                      |                 |         |                             |                                  |         |   |
| Secure note   |   |                                      | Confirm SSH key | y usage | ×                           |                                  |         |   |
|               |   | 「「「兄母」                               |                 |         |                             | KEY                              |         |   |
| > FOLDERS     |   | ssh is requesting access to GitHub A |                 |         | uthentication .             |                                  |         |   |
|               |   | There are no items                   |                 | 2       |                             | INTE5AAAAILFhlogiQJoo2Gne5YpqBG6 | eruk "□ |   |
|               |   | Add item                             | Authorize       | ע       |                             |                                  |         |   |
|               |   |                                      |                 |         | SHA256:39WoWOLq8c+29YIV     | gRIQ1/OwfIY4HI2Q/OuvYmQpQo       | U       |   |
|               |   |                                      |                 |         | Import key from clipboard   |                                  |         |   |
|               |   |                                      |                 |         |                             |                                  |         |   |
|               |   |                                      |                 |         | Folder                      |                                  |         |   |
|               |   |                                      |                 |         | No folder                   |                                  | *       |   |
|               |   |                                      |                 |         | Favorite                    |                                  | -       |   |
|               |   |                                      |                 |         | Master password re-prompt @ |                                  | •       |   |
|               |   |                                      |                 |         |                             |                                  |         |   |
|               | 4 |                                      |                 | Can     | cel                         |                                  |         |   |

#### Authorize SSH with client

6. När den är auktoriserad kommer SSH-nyckeln att initieras för att godkänna bekräftelsen. Du kan nu trycka på commit:

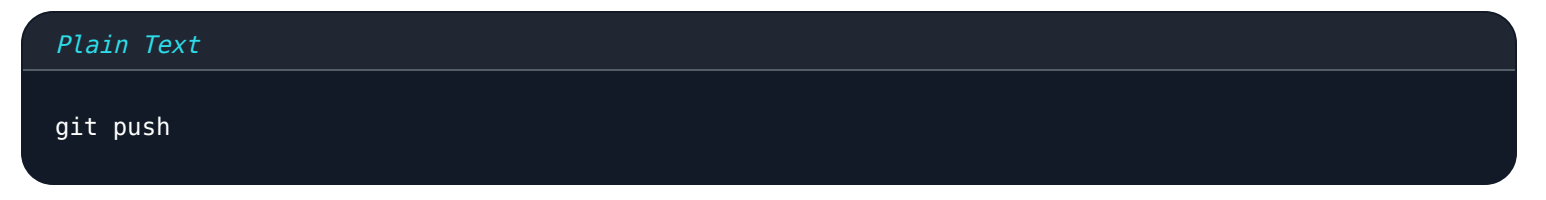

7. Du kan verifiera ditt engagemang på Github genom att navigera till GitHub-commits:

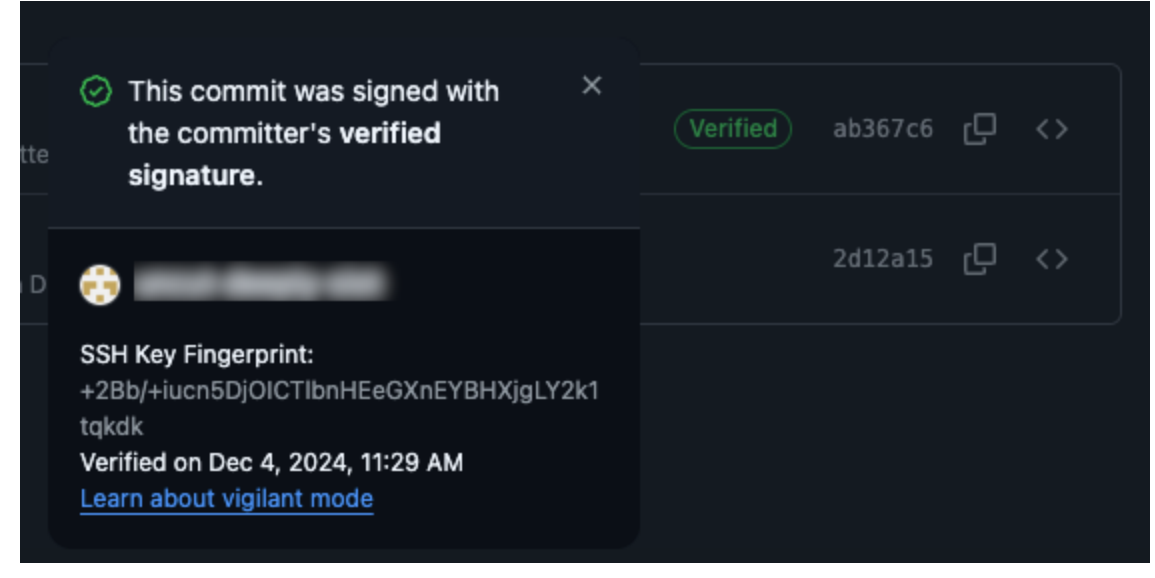

2024-12-04 11-32-12

#### SSH Agent vidarebefordran

Vidarebefordran av SSH-agent gör att en fjärrserver som du har tillgång till kan autentisera till andra servrar med dina nycklar, utan att exponera dina privata nycklar utanför ditt valv. Servern du är inloggad på kan begära att din lokala Bitwarden-instans autentiseras till fjärrservern. I det här exemplet kommer vi att demonstrera överföring av filer mellan servrar:

1. För att börja, se till att SSH-agenten har aktiverats på din Bitwarden-skrivbordsapp genom att navigera till **Inställningar** och **Aktivera SSH-agent**:

### 🗸 Enable SSH agent

Enable the SSH agent to sign SSH requests right from your Bitwarden vault.

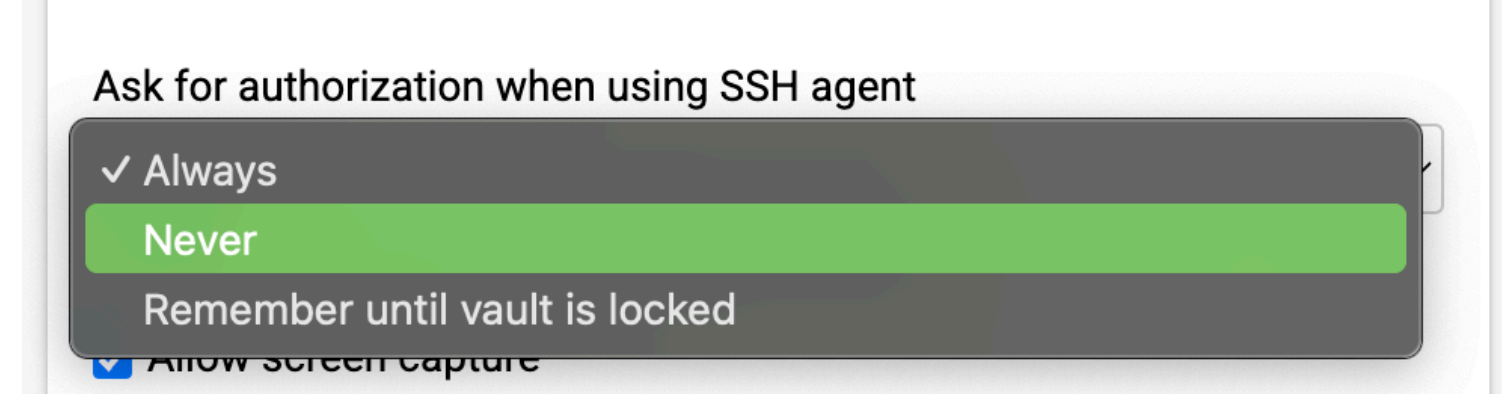

Enable SSH storage on desktop client

2. Skapa en ny SSH-nyckel eller importera och befintlig SSH-nyckel till din Bitwarden-skrivbordsapp.

3. Aktivera agentvidarebefordran genom att öppna en anslutning till servern du vill skicka filer till:

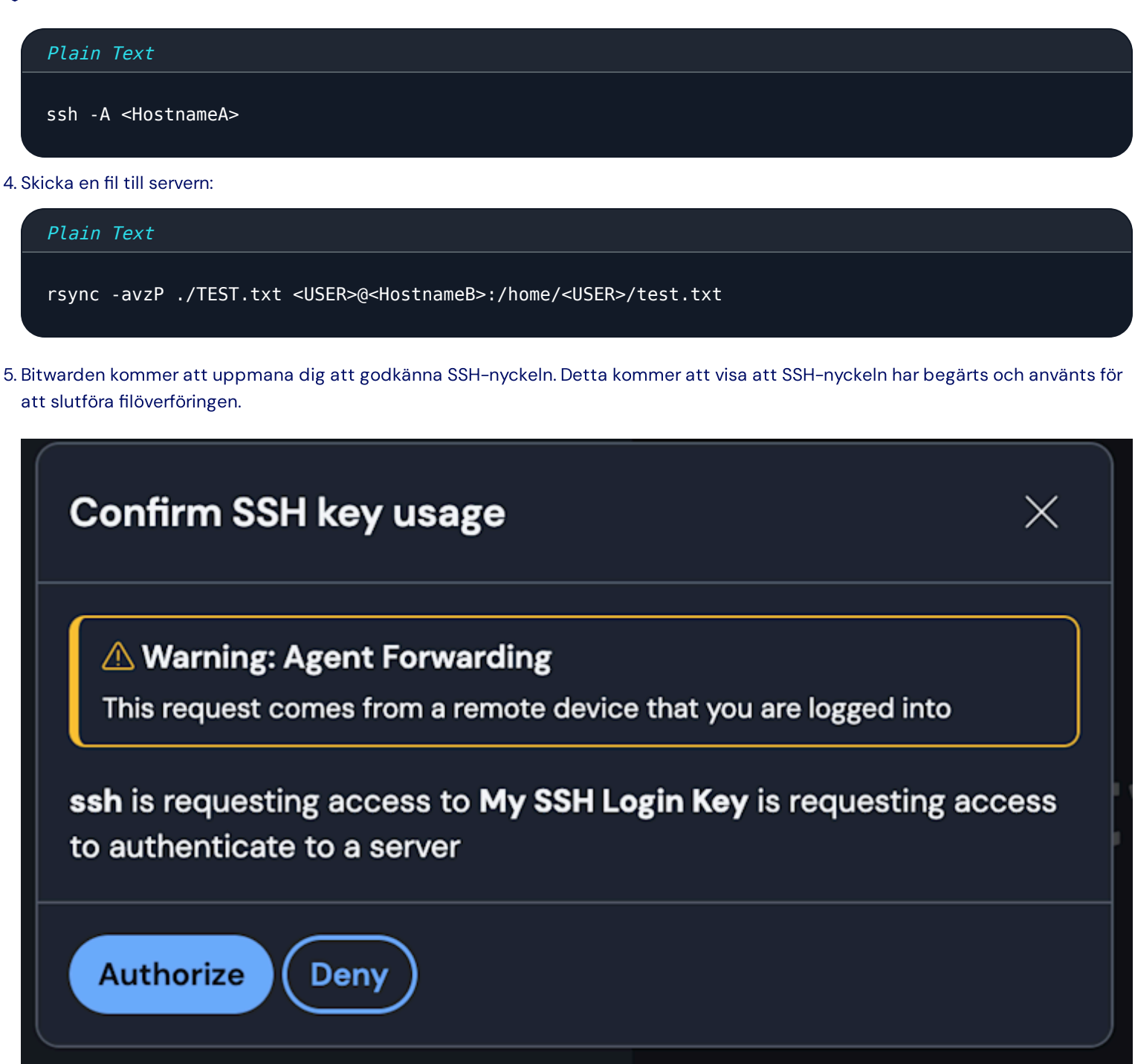

Confirm SSH Agent Forwarding